# GFC : Chronologie des opérations de basculement 2023→2024 pour les établissements rattachés

#### SOMMAIRE

| 1 - AVANT LE BASCULEMENT                                               | 1 |
|------------------------------------------------------------------------|---|
| 2 - LE BASCULEMENT TECHNIQUE                                           | 2 |
| Cas 1 :GFC BUD et GFC REGIE sont en réseau                             | 2 |
| Cas 2 : GFC BUD et GFC REGIE sont en monoposte sur deux postes séparés | 2 |
| Cas 3 : GFC Budgétaire est en réseau et GFC régie est en monoposte     | 2 |
| 3 - APRES LE BASCULEMENT                                               | 3 |
| Les modules GC ADMIN et PBUD                                           | 3 |
| Le module REGIE                                                        | 4 |

# <u>Nous vous conseillons, au fur et à mesure de la réalisation des opérations de barrer la séquence effectuée sur le document, de façon à pouvoir reprendre en cas d'interruption.</u>

# **1 - AVANT LE BASCULEMENT**

| Module            | Chronologie des opérations                                                                                                    | Documentation et précisions                                                                                                    |
|-------------------|----------------------------------------------------------------------------------------------------|----------------------------------------------------------------------------------------------------|
| GFC 2023 Exercice | Terminer les opérations en cours                                                                                                    | CF Document :                                                                                                    |
| en cours :CBUD    | qui sont bloquantes au<br>basculement<br>Verifier les fournisseurs en mode<br>de paiement 99                                                                          | gfc2024_controles_basculement                                                                                                    |
| GFC 2023 REGIE    | Pour toute régie présente dans<br>l'implantation GFC, terminer la<br>période et <u>solder</u> tous les comptes<br>de la régie.<br>( <u>SOLDER n'est pas CLOTURER)</u> | Menu « Situation des disponibilités » :<br>tous les comptes doivent avoir un solde à<br>O. Si problème,<br>consulter la Fiche-solde-régie-dépenses |
| BD_GFC            | SAUVEGARDER IMPERATIVEMENT                                                                                                    | es bases GFC 2022 et GFC 2023                                                                                                    |

# GFC : Chronologie des opérations de basculement 2023→2024 pour les établissements rattachés

## **2 - LE BASCULEMENT TECHNIQUE**

### RAPPEL 1 : avoir fait impérativement une sauvegarde des bases GFC 2022 et 2023

RAPPEL 2 : il est inutile que l'agence comptable <u>clôture</u> les régies pour le basculement : il suffira, après bascule du module régie, de réceptionner votre habilitation (transmise par l'agence comptable après le basculement de la comptabilité générale)

Mettre en œuvre l'installation de GFC 2024 et le basculement suivant votre cas : voir ci-dessous

### Cas 1 :GFC BUD et GFC REGIE sont en réseau

Procéder comme suit :

| Module         | Chronologie des opérations     | Documentation et précisions                         |
|----------------|--------------------------------|-----------------------------------------------------|
|                | Installer GFC 2024             | Notice : nice_gfc2024_bascul_reseau                 |
| BD_GFC         | Initialiser la base GFC 2024   | Notice : nice_gfc2024_bascul_reseau                 |
| GFC 2024 Admin | Effectuer le basculement de la | Menu 'Administration' $\rightarrow$ 'Basculement de |
|                | comptabilité                   | la comptabilité'                                    |
|                |                                | Notice : nice_gfc2024_bascul_reseau                 |

## <u>OU BIEN : Cas 2 : GFC BUD et GFC REGIE sont en monoposte sur deux postes séparés</u>

Sur chacun des postes successivement, procéder comme suit :

| Module         | Chronologie des opérations                     | Documentation et précisions                                                                      |
|----------------|------------------------------------------------|--------------------------------------------------------------------------------------------------|
|                | Installer GFC 2024                             | Notice : nice_gfc2024_bascul_mono                                                                |
| BD_GFC         | Initialiser la base GFC 2024                   | Notice : nice_gfc2024_bascul_mono                                                                |
| GFC 2024 Admin | Effectuer le basculement de la<br>comptabilité | Menu 'Administration' → 'Basculement de<br>la comptabilité'<br>Notice : nice_gfc2024_bascul_mono |
|                |                                                |                                                                                                  |

### <u>OU BIEN : Cas 3 : GFC Budgétaire est en réseau et GFC régie est en monoposte</u>

Sur un poste accédant à GFC BUD, comportant l'accès au module administration, <u>mais ne</u> <u>comportant pas la régie</u>, procéder comme le cas 1 .

Sur le poste de la régie, procéder comme le cas 2. Si vous souhaitez sur ce poste avoir aussi l'accès à la comptabilité budgétaire sur le serveur, lancez ensuite l'installation d'un poste client en réseau et cochez comptabilité budgétaire.

### Dans tous les cas, en fin de basculement :

| BD_GFC | SAUVEGARDER IMPERATIVEMENT les bases GFC 2023 et GFC 2024 |
|--------|-----------------------------------------------------------|
|        |                                                           |

Rectorat de Nice / DIASI / Département Accompagnement de Proximité

P. **2/4** 

# **3 - APRES LE BASCULEMENT**

### **OPERATIONS A REALISER DANS GFC AVANT DE DEBUTER LA GESTION COURANTE.**

Rappel : Nous vous conseillons, au fur et à mesure de la réalisation des opérations indiquées dans ce paragraphe, de barrer la séquence après chaque opération, de façon à n'en oublier aucune, et savoir reprendre en cas d'interruption.

| Module          | Chronologie des opérations                | Documentation et précisions                        |
|-----------------|-------------------------------------------|----------------------------------------------------|
| GFC 2024 ADMIN  | - Déclarer, <u>si nécessaire</u> , les    | Menu 'Administration' →                            |
|                 | <u>nouveaux</u> budgets annexes           | 'Etablissement' (gestion des                       |
|                 | « Autres » et SRH avec leur N° UAI        | établissements)                                    |
|                 | fictif généré de PBUD                     |                                                    |
|                 | - Re-déclarer les régies éventuelles      | Si vous gérez de nouveaux BA, pensez               |
|                 | des budgets annexes 2023                  | à mettre à jour vos droits même si                 |
|                 | -                                         | vous utilisez un profil pré défini.                |
|                 | - A <u>ctualiser , si nécessaire, les</u> |                                                    |
|                 | profils personnalisés (type GFC) des      | cf fiche modif-profil-gfc                          |
|                 | utilisateurs (bloquant pour l'accès à     | Menu 'Administration' $\rightarrow$ 'Utilisateurs  |
|                 | certains menus, notamment les             | et profils' $ ightarrow$ clic droit sur le profil  |
|                 | approvisionnements, procédures            | personnalisé au centre                             |
|                 | d'achat,).                                | :(exemple :GFC) $\rightarrow$ 'Modifier le profil' |
|                 |                                           | et faire passer les lignes 'disponibles'           |
|                 |                                           | en lignes 'autorisées' (type                       |
|                 |                                           | d'accès :mise à jour) pour les onglets             |
|                 |                                           | concernés (cbud, cgene)                            |
|                 |                                           | CF fiche « Mise en place d'un BA                   |
|                 | Si le SRH est géré en BA en 2024,         | SRH ». Ce transfert est à effectuer dès            |
|                 | transfert des créances Restauration       | la mise en place de ce nouveau BA en               |
|                 | Hébergement et du prélèvement             | CGENE (Paramètres).                                |
| Préparation     | - Exporter le budget                      | Menu 'Assistant de migration',                     |
| budgétaire 2024 | (dans un répertoire que vous              | 'Exportation'. Cliquer sur 'Parcourir',            |
|                 | devrez renseigner lors de                 | (choisir par exemple le répertoire                 |
|                 | l'importation en cbud, à noter)           | d'exportation C:\Wintmp)                           |
|                 |                                           |                                                    |
|                 | Si vous êtes dans le cas d'un transfert   | t de budget provisoire (règlement                  |
|                 | conjoint,), consulter le manuel util      | isateur PBUD (accessible par le menu               |
|                 | 'aide', 'documentation pdf', manuel u     | ıtilisateur') page 205 à 211, paragraphe           |
|                 | 5.6.2 : exportation d'un budget provi     | soire.                                             |
|                 |                                           |                                                    |

## Les modules GC ADMIN et PBUD

# GFC : Chronologie des opérations de basculement 2023→2024 pour les établissements rattachés

| Le module GFC BU | ID                                                                                                    |                                                                                                    |
|------------------|----------------------------------------------------------------------------------------------------|----------------------------------------------------------------------------------------------------|
| GFC 2024 CBUD    | <ul> <li>Réceptionner le budget exporté<br/>de la Préparation Budgétaire :<br/>choisir le dossier dans lequel on a<br/>exporté la prépa budgétaire</li> </ul>                                   | <ul> <li>Les menus sont désormais tous<br/>accessibles</li> </ul>                                                                                                    |
|                  | <ul> <li>Verification/Validation des<br/>paramètres.</li> </ul>                                                                                                    | Menu 'paramètres', 'établissement'<br>Attention : saisie du N° SIRET à<br>effectuer pour chaque budget                                                                                               |
|                  | Si utilisation des<br>approvisionnements, MAJ des<br>séries dans les paramètres<br>approvisionnement (en fonction<br>des services ouverts en<br>comptabilité budgétaire de<br>l'établissement). | 'Paramètres' → 'Approvisionnement'<br>→ onglet 'Séries' → clic droit sur les<br>codes 'Modifier' → cocher les cases<br>des nouveaux services (ALO, AP)                                               |
|                  | - Fournisseurs – maj                                                                                                    | Supprimer les doublons à la vue de la<br>liste éditée lors du basculement.<br>Vérifier et modifier éventuellement<br>les fournisseurs avec mode de<br>paiement "99"(virement non sepa)               |
|                  | Transférer le budget vers la<br>comptabilité générale                                                                                                    | Menu 'Compta Bud', 'Budget', 'Visu' ;<br>clic droit 'transférer': dans un<br>répertoire que vous devrez renseigner<br>lors de l'importation en cgéné( si tout<br>en réseau laisser celui par défaut) |

# Le module REGIE

| GFC 2024 Régie | Réception du fichier d'habilitation   | Menu 'Régie' / 'Habilitation' : |
|----------------|---------------------------------------|---------------------------------|
|                | Pour les subdivisions automatiques,   | réception                       |
|                | si le compte n'était pas subdivisé en |                                 |
|                | 2023, les natures de recettes seront  |                                 |
|                | passées d'office en 2024 au numéro    |                                 |
|                | de compte + '0'. Par exemple, le      |                                 |
|                | compte 4112 non subdivisé en          |                                 |
|                | Nature de recette en 2023 bascule     |                                 |
|                | en compte 41120 dans l'habilitation   |                                 |
|                | de régie en 2024.                     |                                 |
|                | Réception du fichier de créances      | Menu 'Régie' / 'Encaissement' / |
|                |                                       | 'Créances' / 'Réception         |

| BD_GFC <u>Sauvegarder les</u> | s bases 2023 et 2024 avant de commencer tout travail |
|-------------------------------|------------------------------------------------------|

Rectorat de Nice / DIASI / Département Accompagnement de Proximité Janvier 2024

P. **4/4**